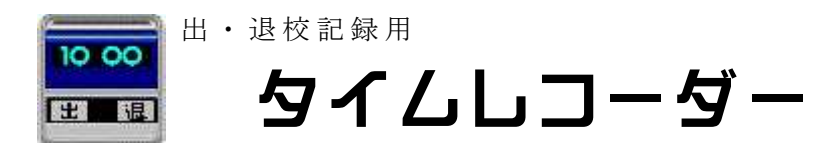

特別なソフトではありません、学校などでみんなで使えるようにしました。

非接触 IC カード(Felica)に対応させました。IC カードリーダーは、SONY 製の RC-S320 で検証しています。

#### 製作にあたって

IDm を読み取る DLL を、フリーソフトである 「FeliCa IDM 表示ツール」(㈱アトラ スコンピュータ様)のものを使用しています。

「FeliCa IDM 表示ツール」 http://www.vector.co.jp/soft/winnt/hardware/se493348.html

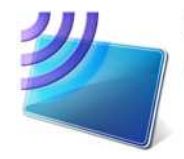

NFCポートソフトウェア Felica ポートを使うためには Sony より、NFC ポートソ (FeliCaポートソフトウェア) フトウェアのインストールが必要です。

http://www.sony.co.jp/Products/felica/consumer/download/felicaportsoftware.html?j-short=fsc\_dl

退校記録用(学校対応 Ferica バージョン)

出退記録.exe を適当なフォルダに入れてください。また、sony\_idm.dll(㈱アトラスコンピュータ)を同じフォルダに入れてください。サーバーなどに入れることをお勧めします。 出勤、退勤時に使いやすい場所にあるコンピュータに、

成してください。

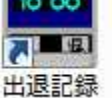

ショートカットを作

#### 設定方法

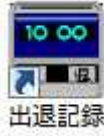

ダブルクリックで開きます。

| 初めての使用       | OK   |
|--------------|------|
| 名前を入力してください。 | キャンセ |

利用者を設定するウインドウが開きます。 未入力のままOK を押してください。

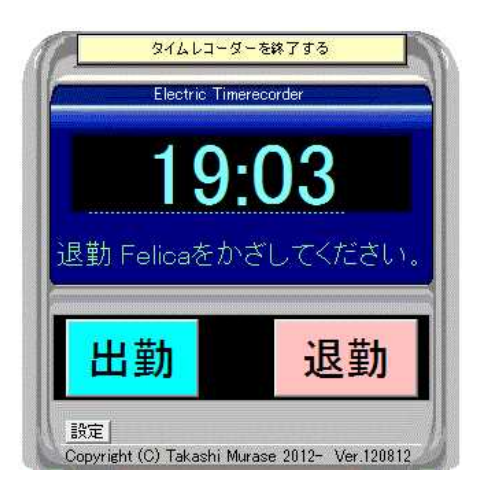

タイムレコーダーが起動します。

#### Felicaカードの登録

利用者の Felica カードを登録します。

※ Felicaカードは、どのようなものでも構いません。Edy、Qpay、ma naca等のカードを用意してください。クレジット機能のない、残金 0のものを名札等に入れるとよいかもしれません。

設定ボタンを押します。

| name o Id | 小親隆          |          | Felica |
|-----------|--------------|----------|--------|
| 登録するカードを  | 、Folicaポートにか | ざしてください。 |        |
| OD17EE7   | 7474A4947    | 2        |        |
|           |              |          |        |
|           |              |          | T.     |

名前の入力 Felica ポートにカード を置いて、 Felica 登録して終了

すべての利用者のカードを登録します。 同じ人が、複数のカードを登録することも可能です。

# 利用方法

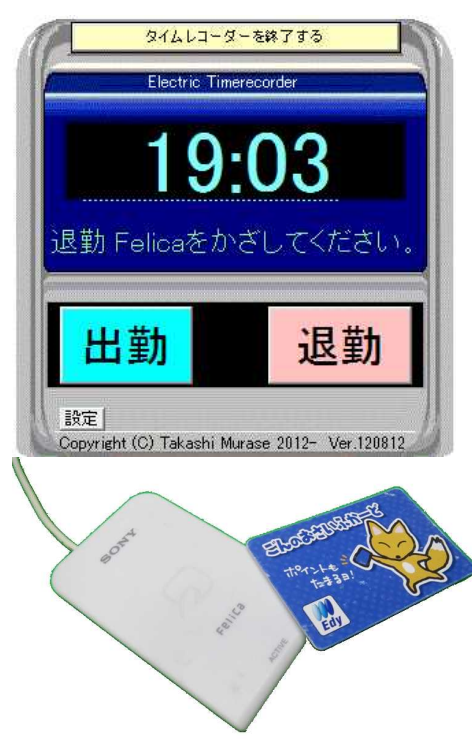

### 出勤、退勤時間を記録する。

Felica カードを Felica ポートにかざしてください。
※ 午前(00:00 ~ 11:59)は、出勤が記録されます。
午後(12:00 ~ 23:59)は、退勤が記録されます。

#### 時間を指定して、出勤・退勤記録をする

時計の時間の部分をクリックします。 記録する時間を、入力します。

出勤または、退勤を押してください。

その後、Felica ポートにカードをかざします。

※ 5 秒間、カードをかざさないと氏名の入力を求められます。氏名入力をするか、カードをかざしてOKを押して下しさい。

記録を止める場合は、止をクリックします。

#### 記録されるデータ (出退記録.dat)

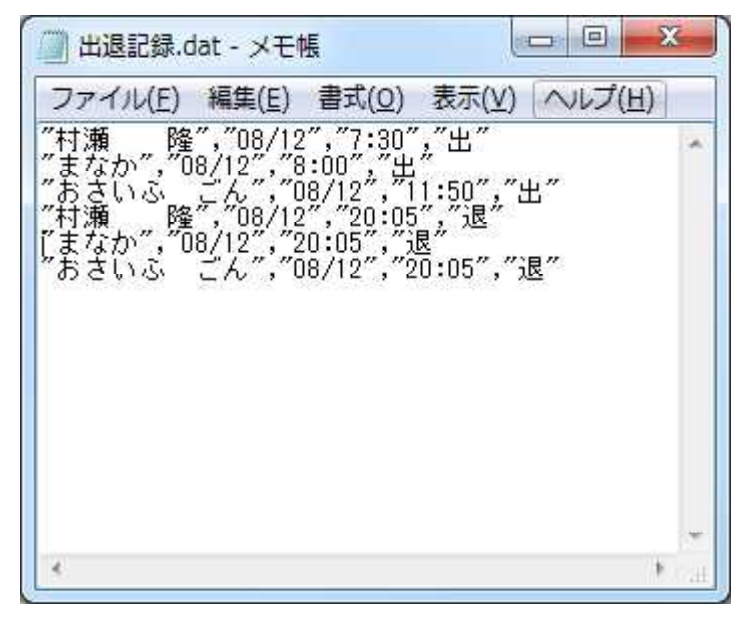

記録されるデータは、左のようなテキ ストデータが保存されます。

Excel VBA 等で、取り込んで出勤表を 作成したり、出勤状況を表示したりする ソフトに利用できます。

今後開発予定です。

## アンインストール

レジストリ等は、使用していません。

フォルダから、出退.exe、使用者データ、出退記録.datを削除してください。